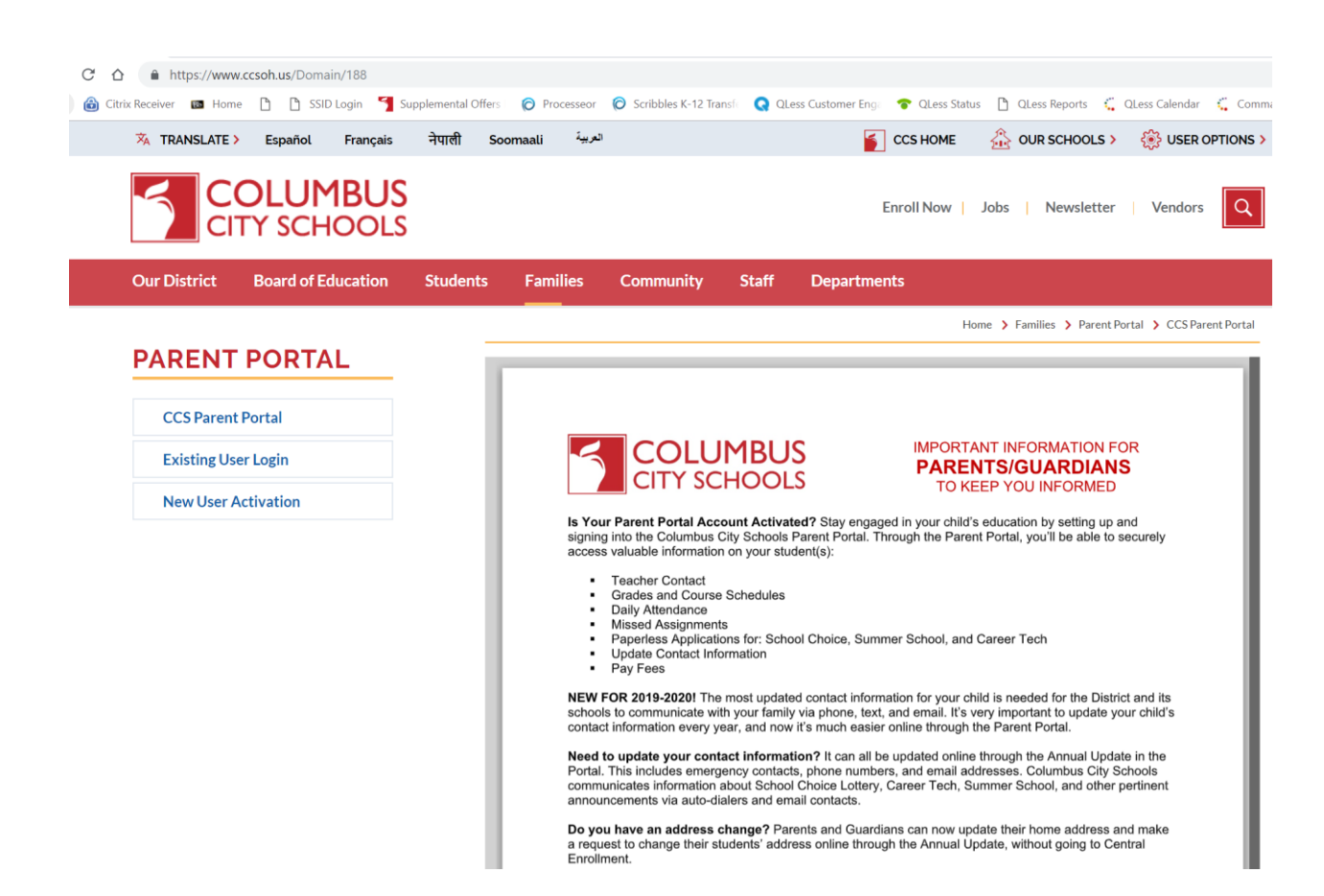

# **Scroll Down**

## WELCOME TO THE INFINITE CAMPUS PARENT PORTAL

Below you will find useful information to access real-time information on your Columbus City Schools student(s), including class schedules, assignments, grades, attendance, and more.

The video link below provides a brief overview of the Portal and the Mobile App: https://www.infinitecampus.com/video/infinite-campus-portal-mobile-app

Existing users can log in here

| FIRST TIME USERS                                                                  | FAQ                          |
|-----------------------------------------------------------------------------------|------------------------------|
| If you have not yet created your portal account, click the button below to        | CCS Campus Portal User Guide |
| activate your account.                                                            | Parent Portal FAQs           |
| First Time User Activation                                                        | Online Payments              |
| In order to activate your account, you must have an Activation Key. If you do     | Parent Portal Instructi      |
| not have an Activation Key, please contact your child's school. You will be asked |                              |

| POT | c s | CP  | EEN | ісц   | $\cap$ | гc |
|-----|-----|-----|-----|-------|--------|----|
| NUT | C J | CIN |     | ISE I | U      | J  |

| Infi<br>C                                                                             | nite<br>Campus                                                                                                    |
|---------------------------------------------------------------------------------------|----------------------------------------------------------------------------------------------------|
|                                                                                       | Columbus City Schools<br>Log in to<br>Campus Student<br>or<br>Campus Parent                                                                                                    |
|                                                                                       | ©2003-2020 Infinite Campus, Inc.<br>www.Infinitecampus.com                                                                                                    |
| Columbus City Schools                                                                 | Campus Parent<br>Announcements                                                                                                    |
| Parent Username Password Log In                                                       | <b>Tuesday 01/01/2019</b><br>Dear Families: Please note that Interim and Quarter Grades posted in the portal are to<br>be considered 'in progress' until report cards are issued by your student's school. |
| Forgot Password? Forgot Username? Help<br>Log in to Campus Student<br>or<br>New User? |                                                                                                    |
|                                                                                       |                                                                                                    |

| E Infinite         |                     |   |
|--------------------|---------------------|---|
| Message Center     | More                |   |
| Today              |                     |   |
| Calendar           | Address Information | > |
| Assignments        | Assessments         | > |
| Grades             | Behavior            | > |
| Grade Book Updates | Demographics        | > |
| Attendance         | Family Information  | > |
| Schedule           | Lisotth             |   |
| Academic Plan      |                     |   |
| Food Service       | Important Dates     | > |
| Fees               | Lockers             | > |
| Reports            | Meal Benefits       | > |
| More 🧲             | Transportation      | > |

# After clicking 'More' click on 'School Choice' under Quick Links on the right hand side of the screen.

| School Choice - Frequently Asked Questions                                                                                                    |                                                                                                    |                                                           |  |  |  |
|----------------------------------------------------------------------------------------------------|----------------------------------------------------------------------------------------------------|-----------------------------------------------------------|--|--|--|
| Please review the FAQs time you enter School Cho                                                                                                    | You must agree to the terms before proceeding                                                                                                    | Qs will be provided each<br><b>T button at the bottom</b> |  |  |  |
| Where is the Division of Schoo<br>The School Choice Division is located at 43<br>7459.                                                                          | This software is provided free of charge. Columbus City Schools is not liable for any<br>lost or deleted information on School Choice applications that are not saved or are<br>lost as the result of a computer/network failure. CCS cannot provide remote support<br>for this program but users experiencing difficulty may complete an application on a<br>kiosk computer at the Central Enrollment office. All decisions regarding lottery<br>placements, available seats, wait-list positions, etc. will be made by the Division of<br>School Choice and all decisions are final. | ٦.<br>ampus. The phone number is 614-365-                 |  |  |  |
| - My child is not currently in Col                                                                                                    |                                                                                                    | do I find out where my child will                         |  |  |  |
| attend school?                                                                                                    | Agree                                                                                                    |                                                           |  |  |  |
| Parents/guardians can visit the Columbus 0<br>7459) or they may call the FACTline (614-221-                                                                     | FACT) to find out their assigned school by address.                                                                                                    | the Division of School Choice (614-365-                   |  |  |  |
| <ul> <li>What if I prefer a school other the<br/>Parents/guardians may apply for a different co<br/>investigate your choices by visiting the school,</li> </ul> | an my assigned school by address?<br>nventional or alternative school through the School Choice lottery process for the following s<br>reading the school profile, or visiting the School Choice Fair before submitting an applicatio                                                                                                    | school year. Parents are highly encouraged to n.          |  |  |  |

# After reading the FAQ's , click 'Next' at the bottom of the screen.

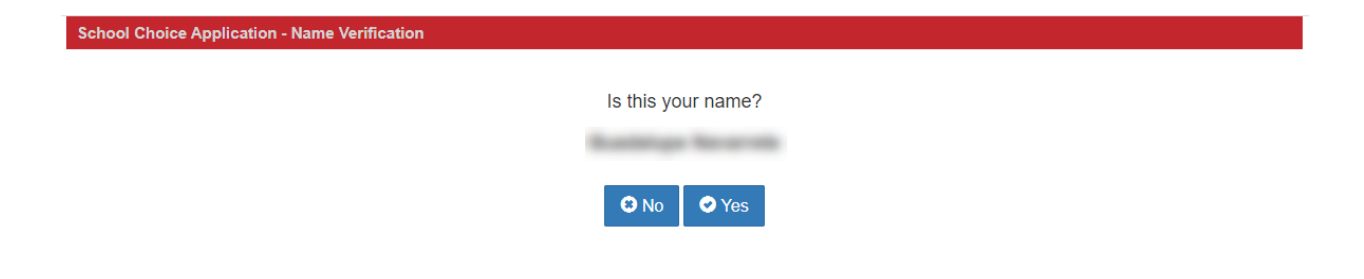

#### School Choice Application - Contact Information Verification

Is this your contact information below correct?

Home Phone -- Not found on guardian record Cell Phone Email

If your email and/or phone number is incorrect, it is imperative that you make corrections in the Parent Portal.

Notifications in regards to your child's lottery status will be made via email and automated calls to the active contact information from Campus Parent Portal.

🕴 No 🛛 Yes 🔿

School Choice - Student Applications

On Time Date Range

#### **Open Enrollment Lottery**

Grades 6 thru 12: 01/05/2020 to 01/28/2020 Grades K thru 5: 01/05/2020 to 01/28/2020 Pre-K: 01/05/2020 to 01/28/2020

#### Choice Lottery

Grades 6 thru 12: 01/05/2020 to 01/28/2020 Grades K thru 5: 01/05/2020 to 01/28/2020 Pre-K: 01/05/2020 to 01/28/2020

#### Alternative Lottery

Grades 6 thru 12: 01/05/2020 to 01/28/2020 Grades K thru 5: 01/05/2020 to 01/28/2020 Pre-K: 01/05/2020 to 01/28/2020

#### Air Force Junior ROTC Lottery

ROTC - Grades 9 thru 12: 01/05/2020 to 01/28/2020

\*All applications not submitted during above date ranges will be considered LATE

The final day applications can be submitted for: Existing CCS Enrolled Students: 07/17/2020 Newly Enrolled Students: 12/11/2020

| New      | Previous    |                   |
|----------|-------------|-------------------|
| Create + | Student ld: | (Click to expand) |

Sign Out 🕩

| On Time Date<br>Open Enrollm<br>Grades 6 thru<br>Grades 6 thru<br>Grades K thru<br>Pre-K: 01/05/2<br>Choice Lotter<br>Grades 6 thru<br>Grades 6 thru<br>Grades K thru<br>Pre-K: 01/05/2<br>Choice Lotter<br>Grades 6 thru<br>Grades K thru<br>Pre-K: 01/05/2<br>Choice Lotter<br>Grades 6 thru<br>Grades K thru<br>Pre-K: 01/05/2<br>Choice Lotter<br>Grades 6 thru<br>Grades 6 thru<br>Grades K thru<br>Pre-K: 01/05/2<br>Choice Lotter<br>Grades 6 thru<br>Grades 6 thru<br>Grades 6 thru<br>Grades K thru<br>Pre-K: 01/05/2<br>Choice Lotter<br>Grades K thru<br>Pre-K: 01/05/2<br>Choice Lotter<br>Grades K thru<br>Choice Lotter<br>Grades K thru<br>Choice Lotter<br>Grades K thru<br>Choice Lotter<br>Grades K thru<br>Choice Lotter<br>Grades K thru<br>Choice Lotter<br>Grades K thru<br>Choice Lotter<br>Choice Lotter<br>Grades K thru<br>Choice Lotter<br>Grades K thru<br>Choice Lotter<br>Choice Lotter | ) with the     |
|----------------------------------------------------------------------------------------------------|----------------|
| Choice Lottery Grades 6 thru Grades K thru Pre-K: 01/05/20 Choice Lottery: For students wishing to apply to attend a school other than the school assigned. Reservation Admissions: For students who currently attend a school that is eligible to reserve a seat in the next schoo same programming. Return to Home School: For students who have been identified as gifted and meet the additional criteria required. Inter-District Open Enrollment: For students living outside of the Columbus City Schools bundaries and wish to atten                                                                                                    | i with the     |
| reades K thru<br>re-K: 01/05/2(         School Choice Lottery: For students wishing to apply to attend a school other than the school assigned.         School Choice Lottery: For students wishing to apply to attend a school other than the school assigned.         Reservation Admissions: For students who currently attend a school that is eligible to reserve a seat in the next school same programming.         Return to Home School: For students attending a school in Columbus City Schools that is not their school of address.         Selective Admissions: For students who have been identified as gifted and meet the additional criteria required.         Inter-District Open Enrollment: For students living outside of the Columbus City Schools boundaries and wish to atten                                                                                                    | i with the     |
| Pre-K: 01/05/2I     School Choice Lottery: For students wishing to apply to attend a school other than the school assigned.     School Choice Lottery: For students wishing to apply to attend a school other than the school assigned.     Reservation Admissions: For students who currently attend a school that is eligible to reserve a seat in the next school same programming.     Reservation Admissions: For students who currently attend a school that is eligible to reserve a seat in the next school same programming.     Reservation Admissions: For students attending a school in Columbus City Schools that is not their school of address.     Selective Admissions: For students who have been identified as gifted and meet the additional criteria required.     Inter-District Open Enrollment: For students living outside of the Columbus City Schools boundaries and wish to atten                                                                                                    | I with the     |
| School Choice Lottery: For students wishing to apply to attend a school other than the school assigned.     Reservation Admissions: For students who currently attend a school that is eligible to reserve a seat in the next school same programming.     Resurn to Home School: For students attending a school in Columbus City Schools that is not their school of address.     Selective Admissions: For students who have been identified as gifted and meet the additional criteria required.     Inter-District Open Enrollment: For students living outside of the Columbus City Schools bundaries and wish to atten                                                                                                    | ol with the    |
| Choice Lotter         Reservation Admissions: For students who currently attend a school that is eligible to reserve a seat in the next school same programming.           Grades 6 thru         Return to Home School: For students attending a school in Columbus City Schools that is not their school of address.           Brades K thru         Selective Admissions: For students who have been identified as gifted and meet the additional criteria required.           Inter-District Open Enrollment: For students living outside of the Columbus City Schools boundaries and wish to atten                                                                                                    | ol with the    |
| Grades K thru     Fre-K: 01/05/2i     Selective Admissions: For students attending a school in Columbus City Schools that is not their school of address.     Selective Admissions: For students who have been identified as gifted and meet the additional criteria required.     Inter-District Open Enrollment: For students living outside of the Columbus City Schools boundaries and wish to atten                                                                                                    |                |
| Pre-K: 01/05/21 Selective Admissions: For students who have been identified as gifted and meet the additional criteria required. Inter-District Open Enrollment: For students living outside of the Columbus City Schools boundaries and wish to atten                                                                                                    |                |
| Inter-District Open Enrollment: For students living outside of the Columbus City Schools boundaries and wish to atten                                                                                                    |                |
| the CCS District                                                                                                    | id a school in |
| Alternative Lo                                                                                                    | cer Training   |
| Grades 6 thru 1 Corps (JROTC) at Fort Hayes.                                                                                                    | cer manning    |
| Grades K thru t                                                                                                    |                |
| Pre-K: 01/05/20                                                                                                    |                |
| Please note: Applications are available based on matching criteria provided by student data. If you thin                                                                                                    | ĸ              |
|                                                                                                    |                |
| ROTE - Glades                                                                                                    |                |
| All application:                                                                                                    | Choice Lottery |
|                                                                                                    |                |

| Select Grade Level |   |
|--------------------|---|
|                    |   |
| Select School      | - |
|                    |   |

O Cancel

10

Fort Hayes Arts & Academic High

Air Force JROTC - Terms and Agreement

# Agree to Terms for Click "Agree" at the bottom to Submit Application.

#### Forward

Air Force JROTC is an elective credit through Fort Haves Arts & Academic High School. It is a unique course of instruction because the Air Force has established certain requirements that must be met before credit can be given. This agreement, like an educational contract, serves to communicate guidelines concerning requirements and encourages a commitment to develop self-discipline and responsibility

It must be understood that participation in Air Force Junior ROTC does not commit or obligate any student to military service. It does not guarantee special consideration if a student chooses to enter the service. However, a cadet who completes three years of Fort Hayes Arts & Academic High School Air Force Junior ROTC program may qualify for advanced rank upon enlistment in the military.

#### AGREEMENT

I. Upon acceptance of this application and the fulfillment of the conditions on the part of the cadet, the Aerospace Science Instructors agree to:

- A Provide textbook materials
- B. Issue a regulation Air Force uniform to each cadet on a loan basis from the authorized sizes available from the Air Force.
- · C. Provide instruction of the purpose of Air Force Junior ROTC, which is to; 1. Instruct students about the aerospace age.
  - Strengthen and develop character and leadership. 2.
  - 3. Help cadets understand their roles in a democratic society.

  - Familiarize cadets with the USAF and the career opportunities it offers to qualifying graduates.
- D. Assist cadets with their academics and career planning.
- · E. Provide guidance regarding the continuing educational opportunities through the Service academies and college ROTC scholarship programs

II. To maintain the high standards of courtesy, personal conduct, and appearance required by the Air Force and Fort Haves Arts & Academic High School, as a cadet I understand and agree to

- A. Participate and recite the Pledge of Allegiance to the Flag, and show proper respect to the flag during raising and lowering ceremonies
- · B. Wear the AF uniform on "Uniform Days" and wear it correctly.
  - Keep my personal grooming in accordance within standards of the Air Force regulations for haircut, facial hair, and jewelry.
    - Shine my shoes with polish and keep them shined. 2
    - 3. Clean my uniform often and ensure it is in proper condition for wearing.
    - Observe the proper military courtesies: salute and verbal greetings.
  - 1st Missed uniform day will result in a "0" for assignment and mandatory conference with parent/guardian 5. 2nd missed uniform day will result in mandatory conference with parent/quardian with principal.
  - 6.
  - 7. 3rd missed uniform day will result in removal from program.

#### • C. Respond positively to other cadets who have been appointed to leadership positions in the cadet group. Likewise, if appointed to a position of leadership, I will conduct

- D. Show respect for each administrator, teacher, and other staff members at Fort Hayes Arts & Academic High School.
- Keep track of my daily class schedule, and be on time for each class. Do NOT charge cell phones in an Air Force JROTC class • E.
- E.

myself professionally and assist other cadets.

- · G. Be responsible for completing all homework and handing it in on time
- H. Dress for Air Force Junior ROTC physical education in the proper Air Force JROTC uniform.
   L. Learn and observe all school rules and expect the same from my peers

• J. Abide by the Cadet Code: "ON MY HONOR AS AN AIR FORCE JUNIOR ROTC CADET. I WILL NOT LIE, CHEAT NOR STEAL AND I WILL NOT TOLERATE THOSE WHO DO '

• K. Conduct myself appropriately while representing the United States Air Force and Fort Hayes Arts & Academic High School in the local community

- L. Do Not use cell phone in class unless you have been given permission
- · M. Abstain from verbal obscenities (profanity/cursing) in or out of uniform
- N. Not store/leave personal items in the classroom.
- O. Use the classroom telephone only when authorized by an instructor.
- · P. Use the classroom computer/projector only when authorized by an instructor.
- Q. Eligible for promotion to the next higher rank provided I am passing Air Force Junior ROTC with a "B" or higher and have a semester with no F's.
- · R. Will not be allowed to participate in fieldtrips unless I am maintaining no F's in any subject.

A cadet may be disenrolled from the Air Force Junior ROTC training by the Senior Aerospace Science Instructor and principal in accordance with AFJROTC 36-2001, paragraph 2.4.1.1.

• a. Failure to maintain acceptable course compliance with Air Force grooming and appearance standards while in either uniform: haircut, shave each day, proper wear of the

- uniform
- · b. Inaptitude, indifference to training · c. Disciplinary reasons
- . d. Any other reason deemed appropriate by the Senior Aerospace Science Instructor (SASI) and Principal

#### PARENT/GUARDIAN ACCEPTANCE

I have read the application and hereby fully support my son's/daughter's enrollment in the Air Force Junior ROTC program and will encourage his/her participation. I understand that there is no commitment for military service because of Air Force Junior ROTC participation. Lunderstand and will help my son/daughter to maintain the high standards expected of a cadet in the Air Force Junior ROTC program

If you have any questions before submitting please review the School Choice FAQs.

O Cancel

## School Choice - Student Applications

On Time Date Range

# Open Enrollment Lottery

Grades 6 thru 12: 01/05/2020 to 01/28/2020 Grades K thru 5: 01/05/2020 to 01/28/2020 Pre-K: 01/05/2020 to 01/28/2020

#### **Choice Lottery**

Grades 6 thru 12: 01/05/2020 to 01/28/2020 Grades K thru 5: 01/05/2020 to 01/28/2020 Pre-K: 01/05/2020 to 01/28/2020

## Alternative Lottery

Grades 6 thru 12: 01/05/2020 to 01/28/2020 Grades K thru 5: 01/05/2020 to 01/28/2020 Pre-K: 01/05/2020 to 01/28/2020

# Air Force Junior ROTC Lottery

ROTC - Grades 9 thru 12: 01/05/2020 to 01/28/2020

\*All applications not submitted during above date ranges will be considered LATE

The final day applications can be submitted for: Existing CCS Enrolled Students: 07/17/2020 Newly Enrolled Students: 12/11/2020

| New      | Previous    |       |                   |
|----------|-------------|-------|-------------------|
| Create + | Student Id: | 10100 | (Click to expand) |
|          |             |       |                   |

| School Choice - Student Applications                                                                                                    |                                                                                                    |            |
|----------------------------------------------------------------------------------------------------|----------------------------------------------------------------------------------------------------|------------|
| On Time Date Range                                                                                                    | Signing out will close this window and end your session. Are you sure you wish to sign out? $\hfill \hfill \hfill$ | Sign Out 🕩 |
| Open Enrollment Lottery           Grades 6 thru 12: 01/05/2020 to 0           Grades K thru 5: 01/05/2020 to 01           Pre-K: 01/05/2020 to 01/28/2020 | Cancel                                                                                                    |            |
| Choice Lottery<br>Grades 6 thru 12: 01/05/2020 to 01<br>Grades K thru 5: 01/05/2020 to 01/<br>Pre-K: 01/05/2020 to 01/28/2020                             | 1/28/2020<br>/28/2020                                                                                                    |            |
| Alternative Lottery                                                                                                    |                                                                                                    |            |